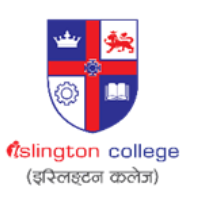

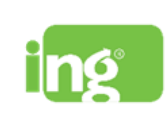

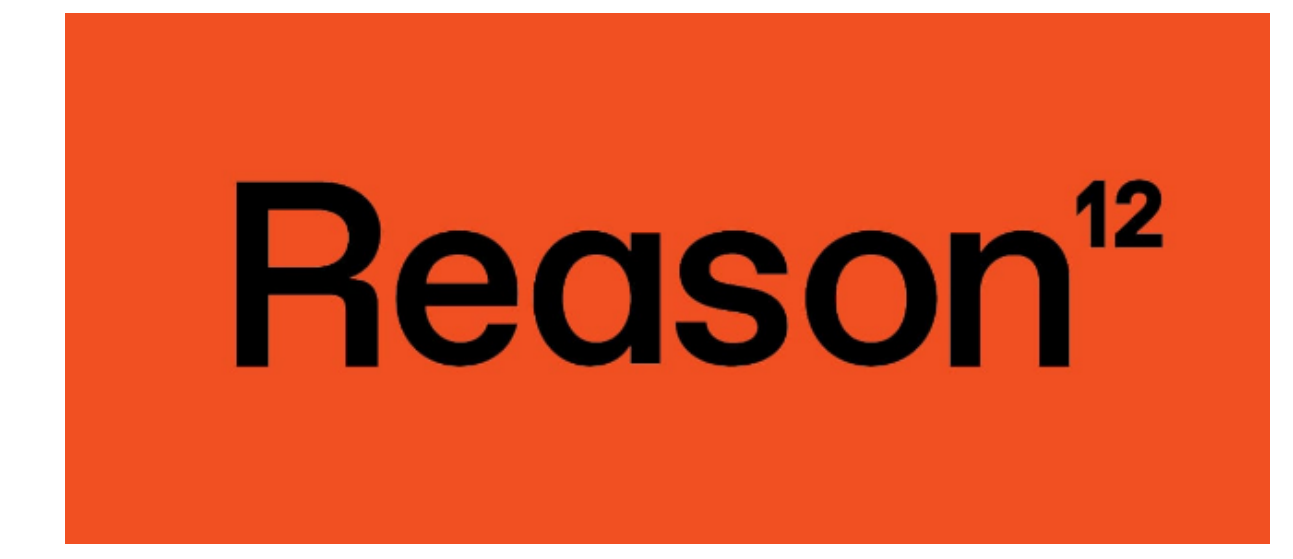

How to Install Reason 12. Note: Reason 12 is not available in Mac.

## Follow the below step-by-step installation process:: Step 1: Open your web browser.

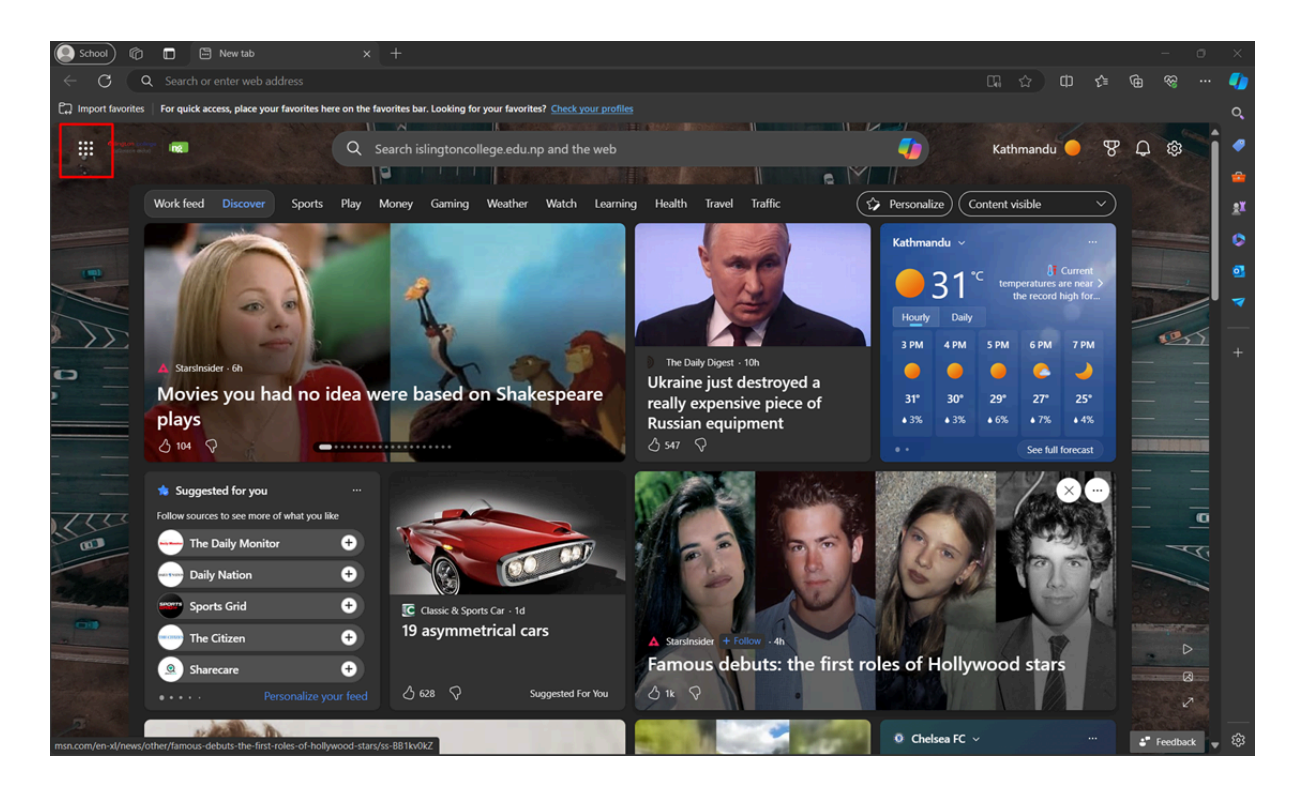

Step 2: Open the Application bar and make sure you are signed in from your Islington College email address. Then navigate to SharePoint.

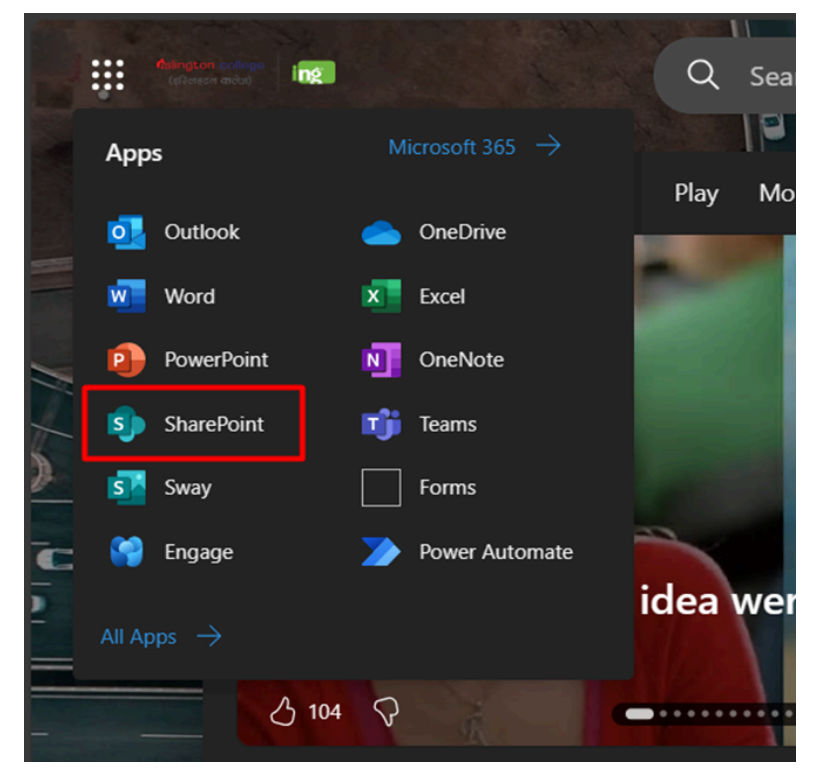

Step 3: Click on the "Islington IT Helpdesk" option from the Frequent sites.

|   | Alargeen college<br>Ingline SharePoint                                                             | , P Search                                                                                                    | in SharePoint                                                                     |           | ② ? Shubhashish              | Tamr ST Q |
|---|----------------------------------------------------------------------------------------------------|----------------------------------------------------------------------------------------------------|-----------------------------------------------------------------------------------|-----------|------------------------------|-----------|
| â | + Create site + Create news po                                                                     | st                                                                                                    |                                                                                   |           |                              | 1         |
| • | Following                                                                                          | Frequent sites                                                                                                    |                                                                                   |           |                              | 🗠 ^<br>X1 |
| - | Islington IT Helpdesk 📩 📩                                                                          | <b>*</b>                                                                                                    | iT ☆                                                                              | s         |                              | 0         |
| 0 | Softwares 📩                                                                                        | Islington IT Helpdesk                                                                                                    | islingtoncollege.edu.np Team                                                      | Softwares | IT Department                | •         |
| ₽ | See all                                                                                            |                                                                                                    | Site                                                                              | Group     | Group                        |           |
| ٢ | Recent<br>Islington IT Helpdesk *<br>islingtoncollege.edunp Te &<br>IT Department &<br>Softwares * | You viewed * Microsoft 365   Guide ** 5 hours ago   imidows, 10, 1709 x86-<br>x84ctivation-catzsoft is<br>popular   You viewed Home 5 hours ago | Vou viewed Home on 2/29/2024<br>Vou viewed How To Use This<br>Ubrary on 2/21/2024 |           | Vou viewed Home on 2/26/2024 | +         |
|   | Featured links<br>Team Site                                                                        |                                                                                                    |                                                                                   |           |                              |           |

### Step 4: You will land on this page.

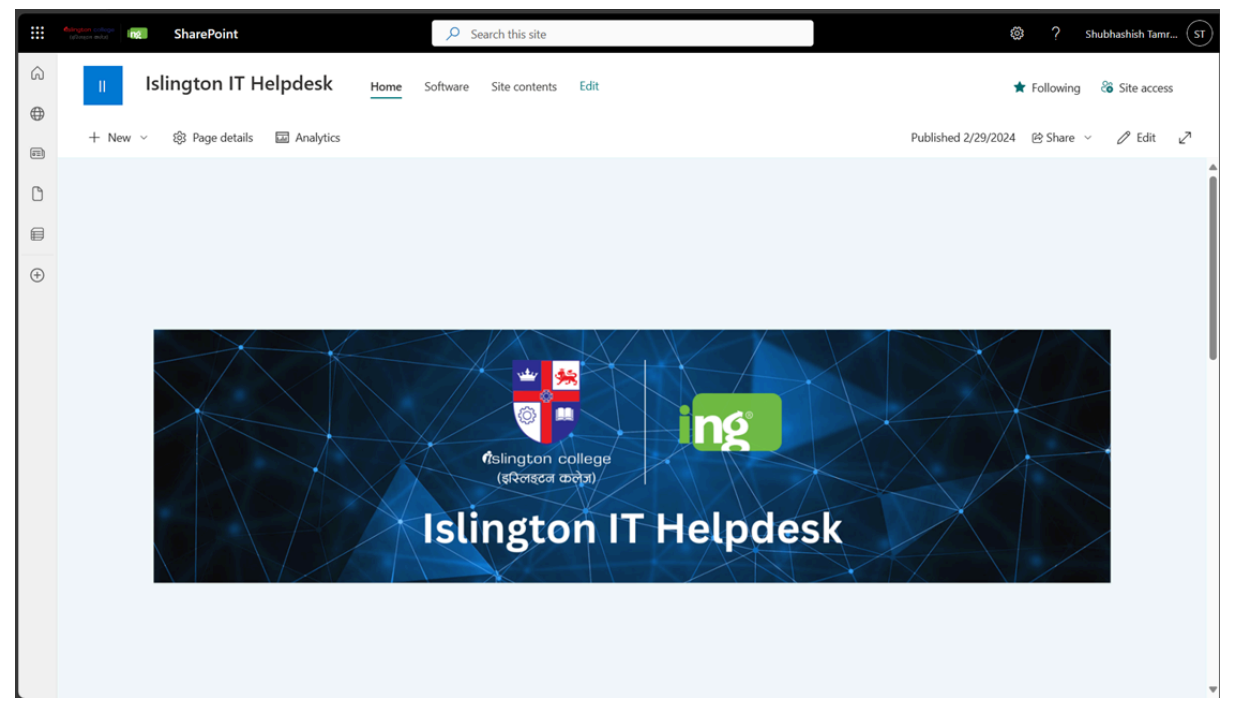

### Step 5: Double-click the "IT Students" folder.

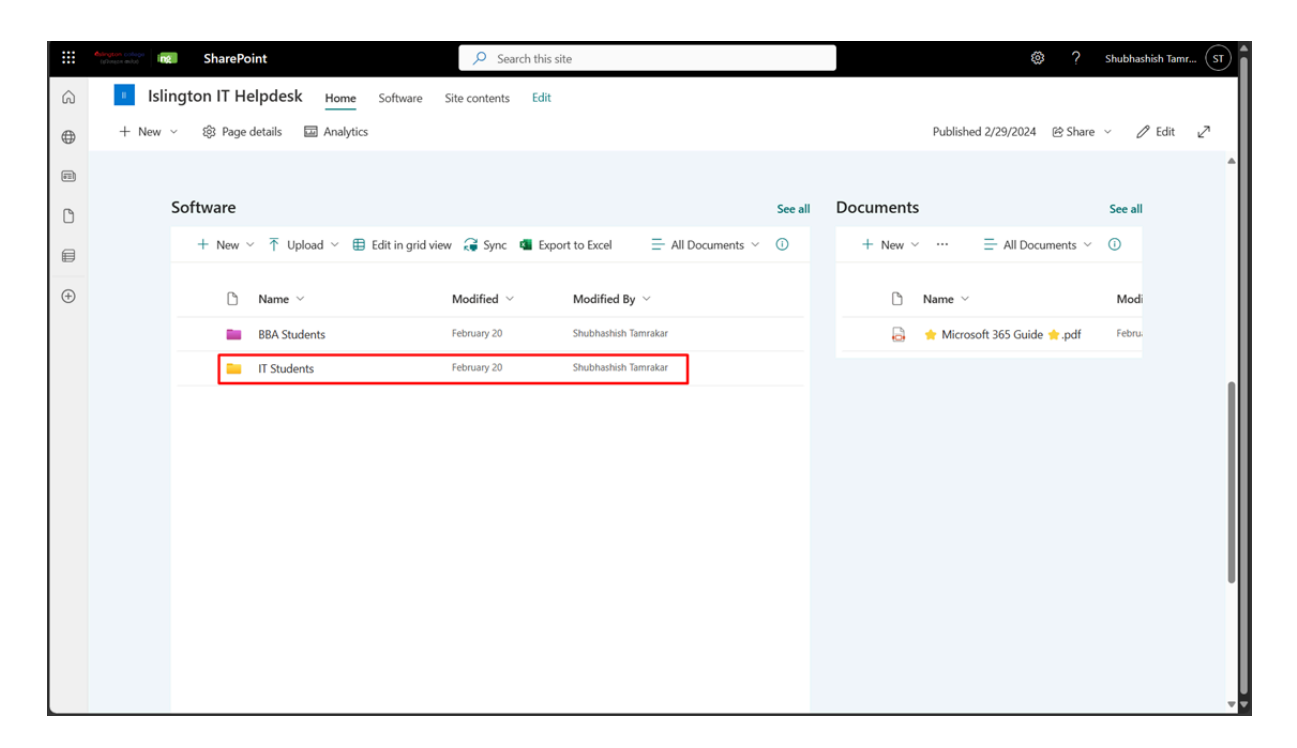

# Step 6: Double-click the "Windows" folder and find the Reason 12 folder.

### Note: Toon Boom Harmony is not available for MAC users.

| + 1 | New | 🗸 🗍 Upload 🖌 🗄 Edit in grid vie | w 🖻 Share 🗢 Cop                                                                           | y link $\cdots$ $\equiv$ All Documents $\checkmark$ () |
|-----|-----|---------------------------------|-------------------------------------------------------------------------------------------|--------------------------------------------------------|
|     |     | Name 🗸                          | Modified ${\scriptstyle \!\!\!\!\!\!\!\!\!\!\!\!\!\!\!\!\!\!\!\!\!\!\!\!\!\!\!\!\!\!\!\!$ | Modified By $$                                         |
|     |     | ISO                             | February 25                                                                               | Shubhashish Tamrakar                                   |
| [   |     | Year 1                          | February 22                                                                               | Shubhashish Tamrakar                                   |
|     |     | Year 2                          | February 22                                                                               | Shubhashish Tamrakar                                   |
|     |     | Year 3                          | February 22                                                                               | Shubhashish Tamrakar                                   |

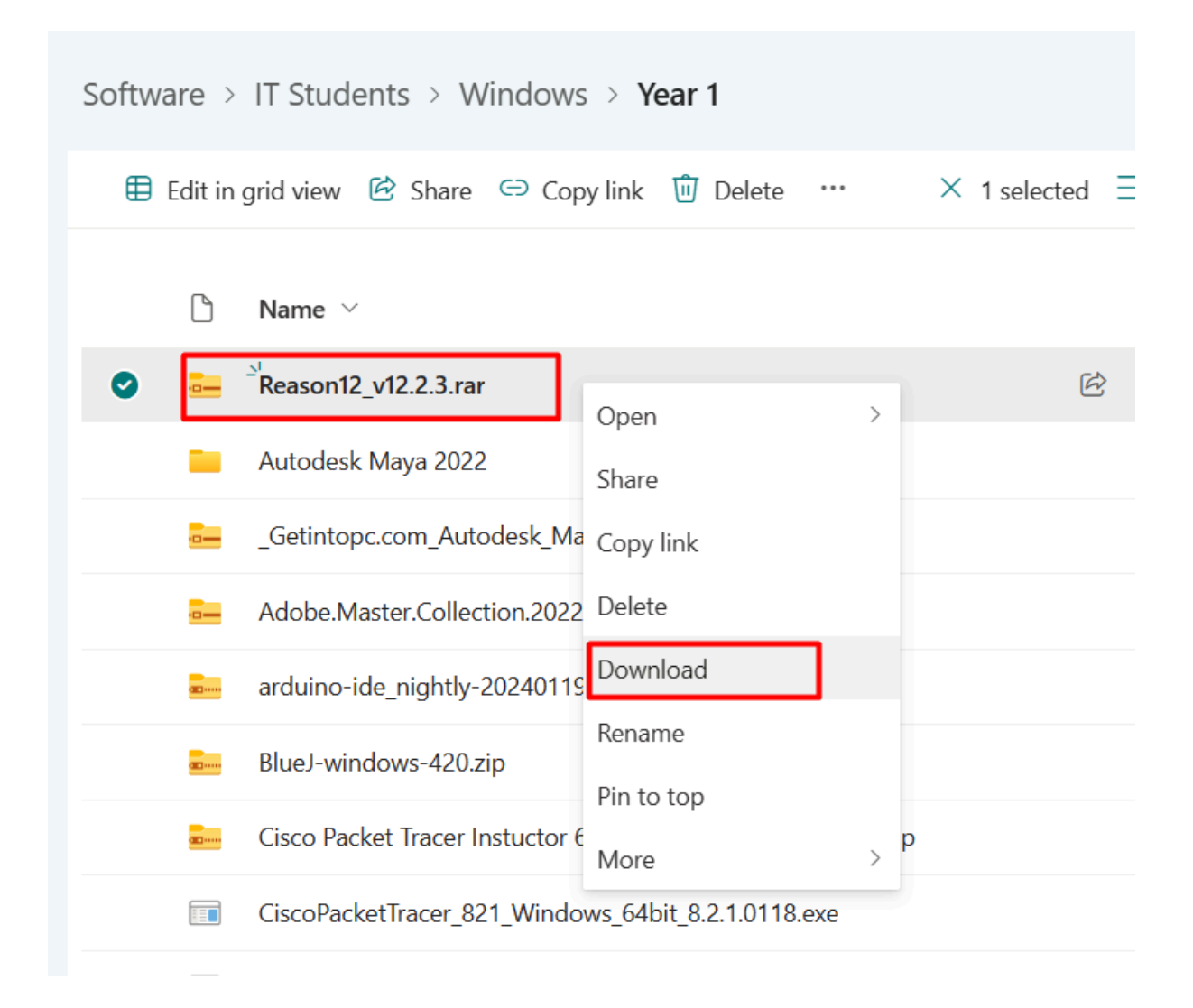

# Step 7: After the compilation of the download open a ZIP file and extract it

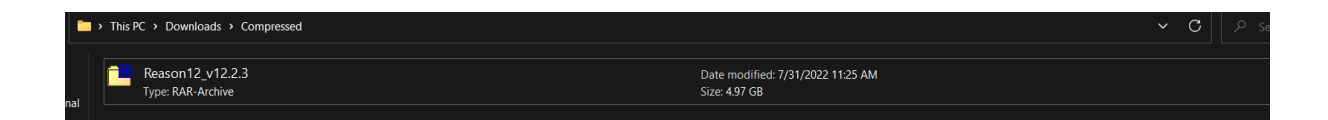

| <b>ାଳ୍ = ∵ ା&gt; ⇒ ≍ ାଁ</b><br>Add Extract Test Copy Move Delete Info |                             |                                                                                                    |                 |                          |                      |
|-----------------------------------------------------------------------|-----------------------------|----------------------------------------------------------------------------------------------------|-----------------|--------------------------|----------------------|
| C:\Users\hp\Downloads\Compressed\Reason12_v                           | /12.2.3.rar\                |                                                                                                    |                 |                          | ~                    |
| Name Size Packed Size Mo                                              | odified Created<br>21-12-31 | Accessed Attributes Alternate St<br>D -                                                                                                    | Encrypted Solid | Split Before Split After | CRC Host O<br>Window |
|                                                                       |                             | Copy<br>Copy to:<br>[C(Users)tp)Downloads(Compressed)<br>Folders: 1 (5345525664 bytes)<br>C(Users)hp)Downloads(CompressedReason12_v12<br>Reason Studios Reason v12.2.3-R2R) | 223.ran\<br>OK  | - Cancel                 |                      |

# Step 8: After extraction, of a ZIP file install the setup and it will be ready to use.

| TEAM.R2R.R2R-WAIFU.v1.5.0-R2R        | 12/31/2021 3:57 AM | File folder           |           |
|--------------------------------------|--------------------|-----------------------|-----------|
| TEAM.R2R.Reason.Rack.Extension.Cache | 12/31/2021 3:57 AM | File folder           |           |
| 🦉 R2R                                | 12/31/2021 3:56 AM | System Informatio     | 7 KB      |
| R2R                                  | 12/31/2021 3:56 AM | Text Document         | 1 KB      |
| Setup Reason 12 v12.2.3              | 12/31/2021 3:57 AM | Application           | 606 KB    |
| 📥 Setup Reason 12 v12.2.3-1          | 12/31/2021 3:57 AM | VLC media file (.bin) | 1,952,520 |
| 📥 Setup Reason 12 v12.2.3-2          | 12/31/2021 3:57 AM | VLC media file (.bin) | 1,953,125 |
| 📥 Setup Reason 12 v12.2.3-3          | 12/31/2021 3:57 AM | VLC media file (.bin) | 1,312,746 |
|                                      |                    |                       |           |

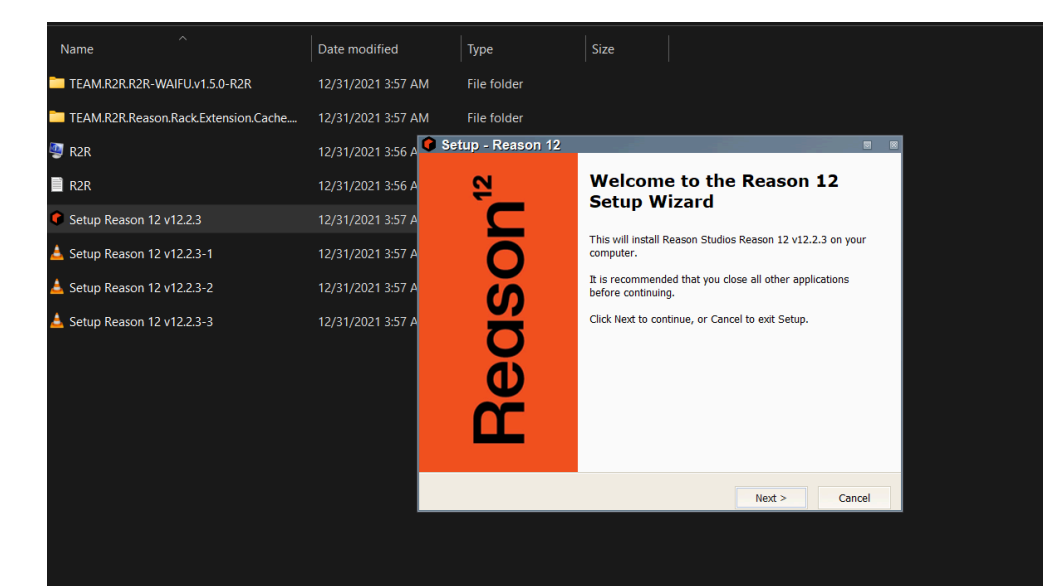

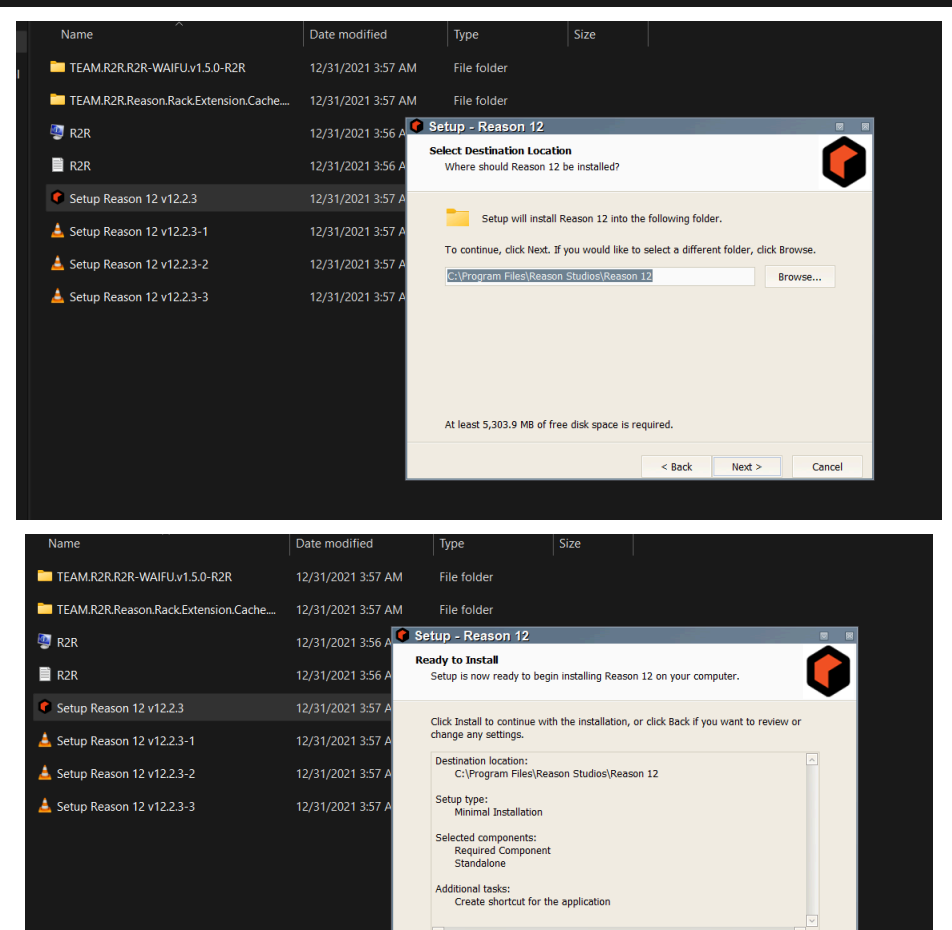

< Back Install

Cancel

### After the installation, open the folder TEAM.R2R.R2R-WAIFU.v1.5.0-R2R and run another setup.

|          | TEAM.R2R.R2R-W                                                                                                    | /AIFU.v1.5.0-R2R                         | 12/31/2021 3:57 AM       | File folder           |           | 1     |
|----------|----------------------------------------------------------------------------------------------------|------------------------------------------|--------------------------|-----------------------|-----------|-------|
|          | TEAM.R2R.Reasor                                                                                                    | Date Ereated: 18/2/2022<br>Size: 1.00 MB | 2 9:43 2001/2021 3:57 AM | File folder           |           |       |
|          | less realized and realized and | Files: R2R, Setup R2R-V                  | WAIF@2/1.5/0021 3:56 AM  | System Informatio     | 7 KB      | 1     |
|          | R2R                                                                                                    |                                          | 12/31/2021 3:56 AM       | Text Document         | 1 KB      |       |
|          | Setup Reason 12                                                                                                    | v12.2.3                                  | 12/31/2021 3:57 AM       | Application           | 606 KB    |       |
|          | 📥 Setup Reason 12                                                                                                    | v12.2.3-1                                | 12/31/2021 3:57 AM       | VLC media file (.bin) | 1,952,520 |       |
|          | 📥 Setup Reason 12                                                                                                    | v12.2.3-2                                | 12/31/2021 3:57 AM       | VLC media file (.bin) | 1,953,125 |       |
|          | 📥 Setup Reason 12                                                                                                    | v12.2.3-3                                | 12/31/2021 3:57 AM       | VLC media file (.bin) | 1,312,746 |       |
| Namo     |                                                                                                    |                                          | Data modified            | Туре                  | Sizo      |       |
| Maille   |                                                                                                    |                                          | Date mounieu             | Isbe                  | 5120      |       |
| 🧐 R2R    |                                                                                                    |                                          | 12/31/2021 3:57 AM       | System Inform         | natio     | 7 KB  |
| Setup R2 | R-WAIFU v1.5.0                                                                                                    |                                          | 12/31/2021 3:57 AM       | Application           | 1,02      | 25 KB |
|          |                                                                                                    |                                          |                          |                       |           |       |

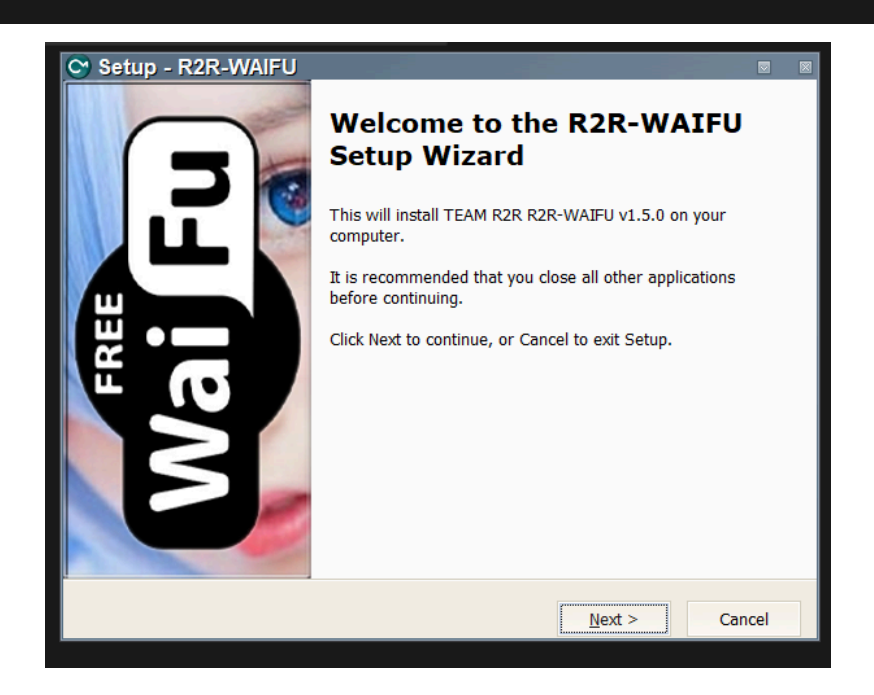

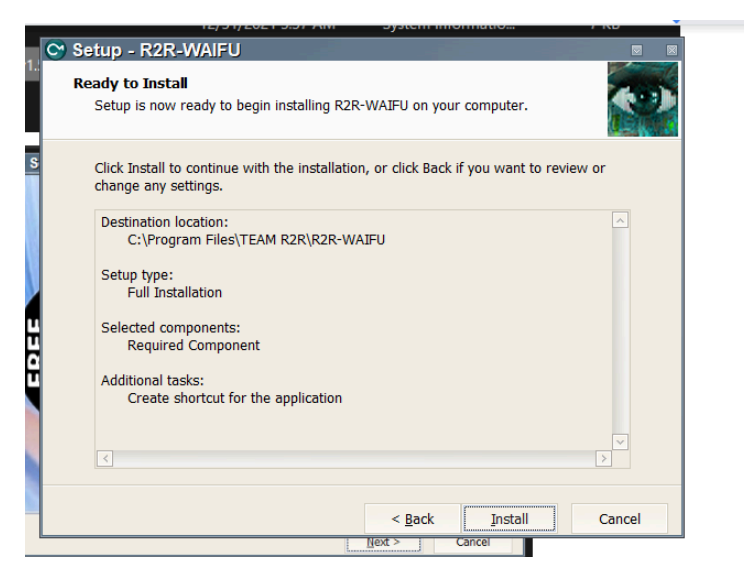

### Install the setup...

### Step:9 Now you are ready to use.

| Document 1                           | -                                                                                                    | ο×       |
|--------------------------------------|----------------------------------------------------------------------------------------------------|----------|
| File Edit Create Options Window Help |                                                                                                    |          |
| Browser                              | Mixer                                                                                                    |          |
|                                      | Kack                                                                                                    | <b>ਟ</b> |
| ◄ ► 🕢 Instruments                    | D INTERFACE ACTIVE AUGO DITYER MICE DITYER                                                                                                    |          |
| Search 💌                             | ▶ MASTER SECTION                                                                                                    |          |
| Built-in Devices                     |                                                                                                    |          |
| Instruments                          |                                                                                                    |          |
| Effects                              |                                                                                                    |          |
| Players                              |                                                                                                    |          |
| Reason Sounds                        |                                                                                                    |          |
| Orkester Sounds                      |                                                                                                    |          |
| Pack Extensions                      |                                                                                                    |          |
| This PC Redrum Drum Computer         |                                                                                                    |          |
| Desktop                              |                                                                                                    |          |
| Song samples                         |                                                                                                    |          |
| Showcase Dr. Octo Rex Loop Player    | Souppor                                                                                                    |          |
|                                      |                                                                                                    |          |
|                                      | K F G O PP ( CT Line Second Second Se |          |
| 1 1 1001- 1 1                        |                                                                                                    |          |
|                                      | Transport                                                                                                    |          |
| Europa Shanashifting Supplement      |                                                                                                    |          |
| Europa snapesinting synthesizer      | ADD TRACK                                                                                                    |          |
| HALF THE CONTRACTOR                  |                                                                                                    |          |
| 2 9.0 Bans 1000 III                  |                                                                                                    |          |
|                                      |                                                                                                    |          |
|                                      |                                                                                                    |          |
| C Open                               |                                                                                                    | _        |
| *                                    |                                                                                                    | ŧD.      |
| KEYS Q RECORD SYNC MODE              | 1. 1. 1. 0 ÷ 🕻 120.000                                                                                                    |          |
| GROOVE 1/16 - Internal -             | 0:00:000 0 a a a a a a a a a a a a a a a                                                                                                    | 1        |

### Thanks for viewing the installation Blog.